# NAVIGATE THE HOME PAGE

In Oracle, the Navigator icon  $\equiv$  is the entry point to access Oracle E-Business Suite functions.

- 1. In the Home page, select the global **Navigator** button to invoke a drop-down menu of responsibilities and functions.
- 2. Once the drop-down menu appears, click **COP HR Employee Self Service** responsibility, then click **Union Employee Sick to Vacation Trade** to launch the form.

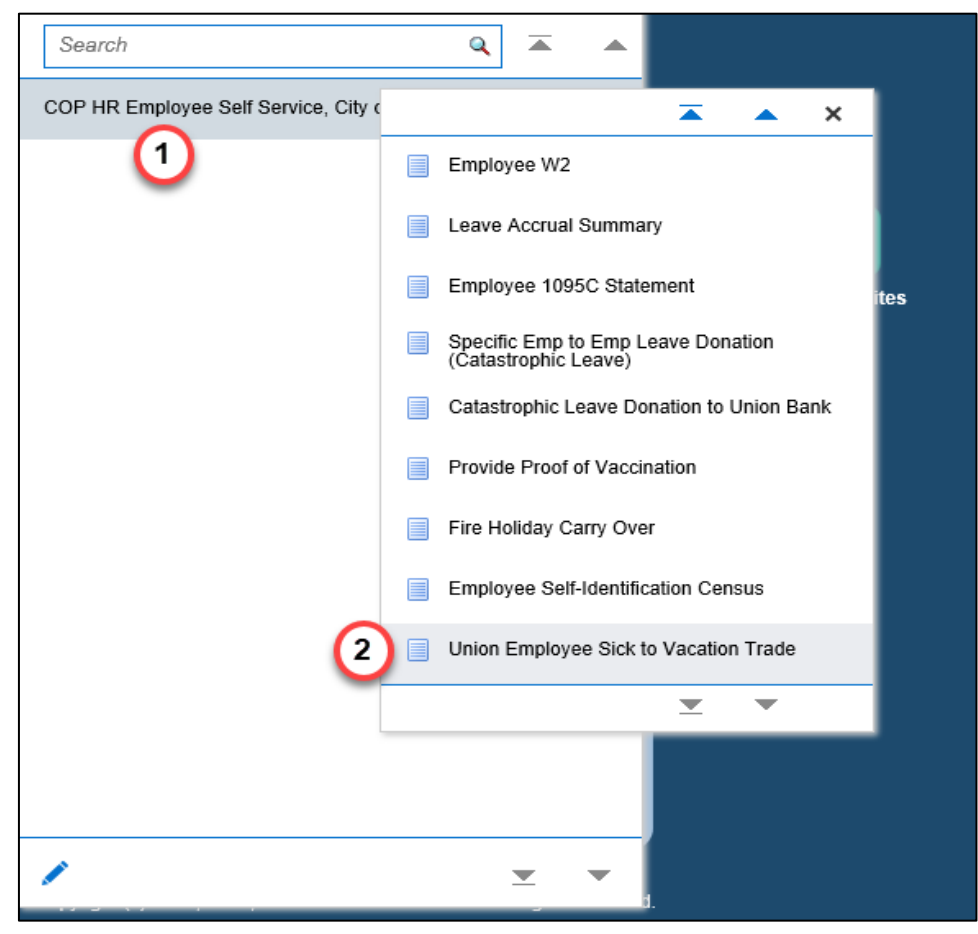

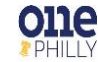

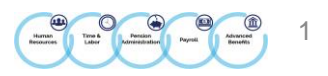

## UNION EMPLOYEE SICK TO VACATION TRADE: EXTRA INFORMATION

Once you click **Union Employee Sick to Vacation Trade** from the menu, the extra information form appears.

#### 3. Click Add to initiate the sick to vacation trade.

|                                                                                                    | R Employee Self Service       |                              | â                                       | ★ 🏟 🄎 Logged in As                     | william.l.smith 🥜 🔱             |  |  |  |  |  |  |
|----------------------------------------------------------------------------------------------------|-------------------------------|------------------------------|-----------------------------------------|----------------------------------------|---------------------------------|--|--|--|--|--|--|
| Union Employee Sick                                                                                                    | to Vacation Trade: Extr       | a Information                |                                         | Cancel                                 | Save For Later Back Next        |  |  |  |  |  |  |
| Employee Name Smith, William Employee Number 244063   Organization Email Address Onephiliv. Testing@phila.gov Business Group City of Philadelphia Click on ADD button to enter sick to vacation leave trading information, then click on the NEXT button |                               |                              |                                         |                                        |                                 |  |  |  |  |  |  |
| COP Fire Holiday Allotme                                                                                                    | ent Carry Over                |                              |                                         |                                        |                                 |  |  |  |  |  |  |
| Add   •••                                                                                                    | N 01 10 1                     | Y 5 10 4                     |                                         |                                        |                                 |  |  |  |  |  |  |
| No results found.                                                                                                    | Year Start Date               | Year End Date                | Carry Over to Next Year                 | No of Hours to Carry Over              | Comments                        |  |  |  |  |  |  |
| COP Ur Employee Sic                                                                                                    | k to Vacation Trade           |                              |                                         |                                        |                                 |  |  |  |  |  |  |
| Select Status Effective Date E                                                                                                    | mployee Number Available Sicl | (Balance (As of today) Minim | um Balance Required After Conversion Mi | nimum Conversion Allowed Maximum Conve | rsion Allowed Interval Number ( |  |  |  |  |  |  |
| <                                                                                                    |                               |                              |                                         |                                        | >                               |  |  |  |  |  |  |

4. Click in the Employee Number field and add your employee number. Select Tab on the keyboard.

|                                             | IR Employee Self Service                      |                                   |                                |                    | â          | *          | •            | <b>↓</b> <sup>1</sup> | Logged In As WILLIAM.        | L.SMITH ?   | ዓ     |
|---------------------------------------------|-----------------------------------------------|-----------------------------------|--------------------------------|--------------------|------------|------------|--------------|-----------------------|------------------------------|-------------|-------|
| COP Union Employee                          | Sick to Vacation Trade                        |                                   |                                |                    |            |            |              |                       |                              | Cancel      | Apply |
| Employee Name<br>Organization Email Address | Smith, William<br>Onephilly.Testing@phila.gov | Employee Number<br>Business Group | 244063<br>City of Philadelphia | Click on ADD butte | on to ente | er sick to | vacation lea | ave trading in        | formation, then click on the | NEXT button |       |
| Please enter your employe                   | e number in the field below. Fo               | or reference, your                | number is shown in             | the upper right o  | orner.     |            |              |                       |                              |             |       |
|                                             | * Employee Nu                                 | Imber                             | 4                              | <b>1</b> )         |            |            |              |                       |                              |             |       |
|                                             | Effective                                     | Date 30-Nov-2021                  |                                |                    |            |            |              |                       |                              |             |       |
|                                             | Available Sick Balance (As of t               | oday)                             |                                |                    |            |            |              |                       |                              |             |       |
| M                                           | linimum Balance Required After Conve          | ersion                            |                                |                    |            |            |              |                       |                              |             |       |
|                                             | Minimum Conversion Al                         | owed                              |                                |                    |            |            |              |                       |                              |             |       |
|                                             | Maximum Conversion Al                         | owed                              |                                |                    |            |            |              |                       |                              |             |       |
|                                             | In                                            | terval                            |                                |                    |            |            |              |                       |                              |             |       |
|                                             | * Number Of Sick Hours To Be Conv             | verted                            |                                |                    |            |            |              |                       |                              |             |       |
|                                             | Number Of Vacation Hours To Be Ac             | crued                             |                                |                    |            |            |              |                       |                              |             |       |
|                                             |                                               | Click on APPL                     | Y button to continue           |                    |            |            |              |                       |                              |             |       |

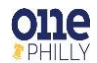

2

- 5. Once **Tab** is selected on the keyboard, the following fields populate with data:
  - Available Sick Balance
  - Minimum Balance Required After Conversion
  - Minimum Conversion Allowed
  - Maximum Conversion Allowed
  - Interval

|                                                                 | loyee Self Service                                                |                                                             | Â                         | *              | •             | <b>↓</b> <sup>1</sup> | Logged in As WILLIAM.L.SMITH                   | <b>?</b> ()                  |
|-----------------------------------------------------------------|-------------------------------------------------------------------|-------------------------------------------------------------|---------------------------|----------------|---------------|-----------------------|------------------------------------------------|------------------------------|
| COP Union Employee Sick                                         | to Vacation Trade                                                 |                                                             |                           |                |               |                       | Ca                                             | ance <u>l</u> A <u>p</u> ply |
| Employee Name Smith,<br>Organization Email Address <u>Oneph</u> | , William<br>illy.Testing@phila.gov                               | Employee Number 244063<br>Business Group City of Philadelph | ia Click on ADD button to | ) enter sick t | o vacation le | ave trading           | information, then click on the <b>NEXT</b> but | tton                         |
| Please enter your employee num                                  | ber in the field below. For                                       | reference, your number is show                              | n in the upper right corr | ier.           |               |                       |                                                |                              |
|                                                                 | * Employee Num                                                    | ber 244063                                                  |                           |                |               |                       |                                                |                              |
|                                                                 | Effective I                                                       | Date 30-Nov-2021                                            |                           |                |               |                       |                                                |                              |
|                                                                 | Available Sick Balance (As of to                                  | lav) 1393.38                                                |                           |                |               |                       |                                                |                              |
| Minimum                                                         | Balance Required After Convers                                    | sion 600                                                    |                           |                |               |                       |                                                |                              |
|                                                                 | Minimum Conversion Allo                                           | wed 15 - 5                                                  |                           |                |               |                       |                                                |                              |
|                                                                 | Maximum Conversion Allo                                           | wed 150                                                     |                           |                |               |                       |                                                |                              |
|                                                                 | Inte                                                              | rval 15                                                     |                           |                |               |                       |                                                |                              |
| * Num<br>Numbe                                                  | nber Of Sick Hours To Be Conve<br>er Of Vacation Hours To Be Accr | rted 6                                                      |                           |                |               |                       |                                                |                              |
|                                                                 |                                                                   | Click on APPLY button to continue                           | 2                         |                |               |                       |                                                |                              |

6. Click in the **Number of Sick Hours To Be Converted** field and enter the number of sick hours to be converted. Select **Tab** on the keyboard.

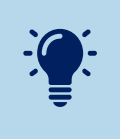

The number of sick hours to be converted must be in increments of **15**. However, **these restrictions are dependent upon your specific union.** Some employee hours will convert in increments of 16 with a max of 160. Firefighters have a maximum conversion of 96 hours.

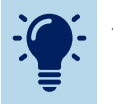

The maximum number of sick hours you can request to be converted to vacation is **150**.

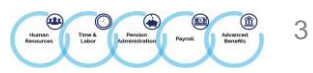

- 7. Once **Tab** is selected on the keyboard, the number of vacation hours to be accrued is populated with the data.
- 8. Click Apply.
- 9. The requested information entered is populated in the COP Union Employee Sick to Vacation Trade region.

### 10. Click Next.

|                                                                                        |                                            |                          | â                         | $\star$      | <b>0</b>      | 1 <sup>40</sup> I | Logged In As WILLIAM.L.S      | мітн 🥐 🕛          |
|----------------------------------------------------------------------------------------|--------------------------------------------|--------------------------|---------------------------|--------------|---------------|-------------------|-------------------------------|-------------------|
| COP Union Employee Sick to Vacation Trade                                              |                                            |                          |                           |              |               |                   |                               | 8<br>Cancel Apply |
| Employee Name Smith, William<br>Organization Email Address Onephilly.Testing@phila.gov | Employee Number 244<br>Business Group City | 063<br>/ of Philadelphia | Click on ADD button to er | nter sick to | vacation leav | ve trading info   | rmation, then click on the NE | XT button         |
| Please enter your employee number in the field below. Fo                               | r reference, your num                      | ber is shown in th       | he upper right corner     |              |               |                   |                               |                   |
| * Employee Nu                                                                          | mber 244063                                |                          |                           |              |               |                   |                               |                   |
| Effective                                                                              | Date 30-Nov-2021                           |                          |                           |              |               |                   |                               |                   |
| Available Sick Balance (As of to                                                       | oday) 1393.38                              |                          |                           |              |               |                   |                               |                   |
| Minimum Balance Required After Conve                                                   | rsion 600                                  |                          |                           |              |               |                   |                               |                   |
| Minimum Conversion Alle                                                                | owed 15                                    |                          |                           |              |               |                   |                               |                   |
| Maximum Conversion Alle                                                                | owed 150                                   |                          |                           |              |               |                   |                               |                   |
| Int                                                                                    | erval 15                                   |                          |                           |              |               |                   |                               |                   |
| Mumber Of Sick Hours To Be Conv                                                        | erted 150                                  |                          |                           |              |               |                   |                               |                   |
| Number Of Vacation Hours To Be Acc                                                     | crued 75                                   |                          |                           |              |               |                   |                               |                   |
|                                                                                        | Click on APPLY bu                          | utton to continue        |                           |              |               |                   |                               |                   |

| = (    |                             | CLE' COP I                                   | HR Employee Self                                       | Service     |                |                             |                   |                   |              |            | â        | *           | ¢         | <b>_</b>   | D       | L      | ogged in As  | s WILLI       | IAM.L.SMI   | тн 存     | 10            | ሮ          |
|--------|-----------------------------|----------------------------------------------|--------------------------------------------------------|-------------|----------------|-----------------------------|-------------------|-------------------|--------------|------------|----------|-------------|-----------|------------|---------|--------|--------------|---------------|-------------|----------|---------------|------------|
| Unio   | n Empl                      | oyee Sick                                    | to Vacation T                                          | rade: Ex    | ktra Inform    | nation                      |                   |                   |              |            |          |             |           |            |         |        | Cance        | e <u>l</u> Sa | ive For Lat | ter Bac  | c <u>k</u> Ne | xt         |
| Org    | Ei<br>anization<br>Fire Hol | mployee Name<br>Email Address<br>iday Allotm | Smith, William<br>Onephilly.Testing@<br>ent Carry Over | )phila.gov  | Emplo<br>Bus   | oyee Number<br>siness Group | 244063<br>City of | 3<br>Philadelphia | Click or     | n ADD butt | on to en | ter sick to | vacation  | leave trac | ding ir | nforma | tion, then c | click on      | the NEX     | T button |               |            |
| Add    | •••                         |                                              |                                                        |             |                |                             |                   |                   |              |            |          |             |           |            |         |        |              |               |             |          |               |            |
| Select | Status                      |                                              | Year Start D                                           | ate         | Year Er        | nd Date                     |                   | Carry Over te     | o Next Year  |            |          | N           | o of Hour | s to Car   | rry O   | ver    |              |               | Co          | mments   |               |            |
|        | No results                  | found.                                       |                                                        |             |                |                             |                   |                   |              |            |          |             |           |            |         |        |              |               |             |          |               |            |
| COP    | Union E                     | mployee Si                                   | ck to Vacation                                         | Trade       | 9              |                             |                   |                   |              |            |          |             |           |            |         |        |              |               |             |          |               |            |
| Select | Status E                    | ffective Date                                | Employee Number                                        | Available S | Sick Balance ( | As of today)                | Minimur           | m Balance Re      | equired Afte | r Convers  | sion Mi  | inimum      | Conversi  | on Allov   | wed I   | Maxin  | um Conv      | ersion        | Allowed     | Interval | l Numb        | er (       |
| ۲      | New 3                       | 0-Nov-2021                                   | 244063                                                 | 1393.38     |                |                             | 600               |                   |              |            | 15       | 5           |           |            |         | 150    |              |               |             | 15       | 150           |            |
| <      |                             |                                              |                                                        |             |                |                             |                   |                   |              |            |          |             |           |            |         |        |              |               |             |          | )             | <u>، ا</u> |

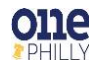

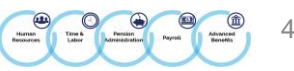

11. The **Union Employee Sick to Vacation Trade: Review** page appears with the proposed request. The name of the approver (your HR Manager) is displayed in the **Approvers** region.

#### 12. Click Submit.

| ORACLE              | COP HR Employee Self Servi                                         | ice                         | Â        | * ‡ 4          | Logged In As WILLIAM.      | L.SMITH 🥐 🔱                        |
|---------------------|--------------------------------------------------------------------|-----------------------------|----------|----------------|----------------------------|------------------------------------|
| Union Employee      | Sick to Vacation Trad                                              | e: Review                   |          | Canc           | el Printable Page Save For | Later Bac <u>k</u> Sub <u>m</u> it |
|                     | Employee Name                                                      | Smith, William              |          | Employee Numbe | r 244063                   |                                    |
|                     | Organization Email Address                                         | Onephilly.Testing@phila.gov |          | Business Group | p City of Philadelphia     | (12)                               |
| Extra Information T | уре                                                                |                             |          |                |                            | -                                  |
| COP Union Employee  | Sick to Vacation Trade                                             |                             |          |                |                            |                                    |
|                     |                                                                    | Proposed                    |          |                |                            |                                    |
|                     | Effective                                                          | Date 30-Nov-2021            |          |                |                            |                                    |
|                     | Employee Nu                                                        | mber 244063                 |          |                |                            |                                    |
| 11 Minimur          | Available Sick Balance (As of to<br>p Balance Bequired After Conve | oday) 1393.38               |          |                |                            |                                    |
|                     | Minimum Conversion Alle                                            | owed 15                     |          |                |                            |                                    |
|                     | Maximum Conversion Alle                                            | owed 150                    |          |                |                            |                                    |
|                     | Int                                                                | terval 15                   |          |                |                            |                                    |
| Nu                  | mber Of Sick Hours To Be Conv                                      | erted 150                   |          |                |                            |                                    |
| Numl                | ber Of Vacation Hours To Be Acc                                    | crued 75                    |          |                |                            |                                    |
| Approvers           |                                                                    |                             |          |                |                            |                                    |
| •••                 |                                                                    |                             |          |                |                            |                                    |
| Details Line No     | Approver                                                           | Approver Type               | Order No | Category       | Status                     | Delete                             |
| 1                   | Harris, Azia                                                       | HR People                   | 1        | Approver       |                            | Û                                  |
| <                   |                                                                    |                             |          |                |                            | >                                  |
| Add Adhoc Approv    | ver                                                                |                             |          |                |                            |                                    |
|                     |                                                                    |                             |          |                |                            |                                    |
| Comments to Appro   | over                                                               |                             |          |                |                            |                                    |
|                     |                                                                    |                             | ]        |                |                            |                                    |
|                     |                                                                    |                             |          |                |                            |                                    |
|                     |                                                                    |                             |          |                |                            |                                    |
|                     |                                                                    |                             | ]        |                |                            |                                    |
|                     |                                                                    |                             |          | Canc           | el Printable Page Save For | Later Back Submit                  |

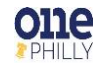

5

- 13. A confirmation message is displayed stating the request has been submitted for approval.
- 14. Click **Home** to return to the home page.

|              | î | * | • | Logged in As WILL | IAM.L.SMITH | С<br>С     |
|--------------|---|---|---|-------------------|-------------|------------|
| Confirmation |   |   |   |                   | (           | 14<br>Home |

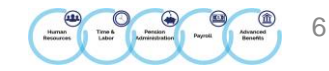